## **Emailing a Presentation Using Your MoxiEngage Groups and People**

MoxiPresent users, that also have MoxiEngage, can select Engage **Groups** or **People** when emailing their Presentations. You can email a single client's email or a client group, through the **Actions** menu and the **Pages** tab, by entering the first and last name of your Engage client or entering the name of your group.

## **Emailing a Presentation Using Your MoxiEngage Groups**

## **Emailing from Actions Panel**

1. From the homepage, the **Three Dots** to access the **Actions** menu.

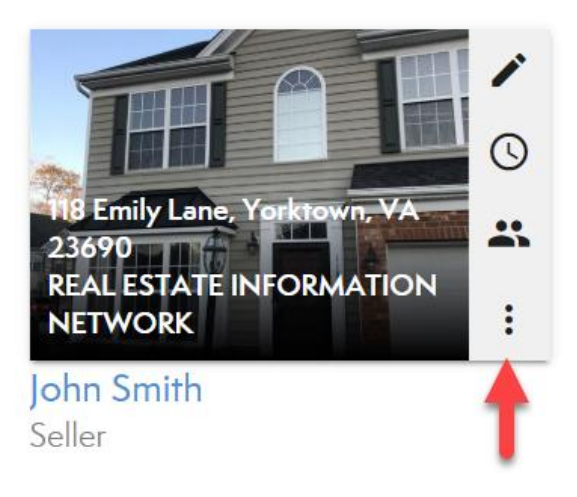

2. Select Email from the list.

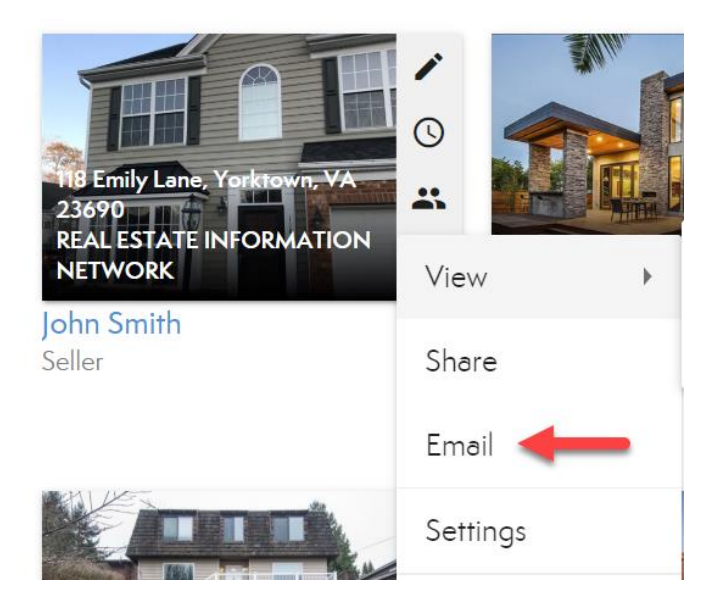

3. Begin searching for your Engage Client or Group by typing at least the first three letters of the name. Then **select the name** from the dropdown once it appears to add that email or group of emails to the **To** field.

| Email Presentation                                                                                                    | Х     |
|----------------------------------------------------------------------------------------------------|-------|
| Presentation Title: <b>John Smith</b> Select presentation format(s) © Send PDF - Portrait  Send PDF - Landscape Send Presentation |       |
| To CLE/                                                                                                    | ARALL |
| Cus                                                                                                    |       |
| Customer Care<br>75 people                                                                                                    |       |

## **Emailing from the Pages Screen**

1. From the **Pages** tab, select **Send** in the top right.

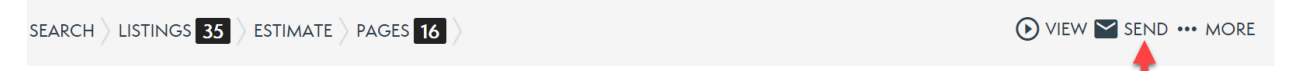

2. Begin searching for your Engage Client or Group by typing at least the first three letters of the name. Then **select the name** from the dropdown once it appears to add that email or group of emails to the **To** field.

| Email Presentation                                                     | Х         |  |
|------------------------------------------------------------------------|-----------|--|
| Presentation Title: <b>John Smith</b><br>Select presentation format(s) |           |  |
| Send PDF - Portrait Send PDF - Landscape Send Presentation             |           |  |
| То                                                                     | CLEAR ALL |  |
| Cus                                                                    |           |  |
| Customer Care<br>75 people                                             |           |  |